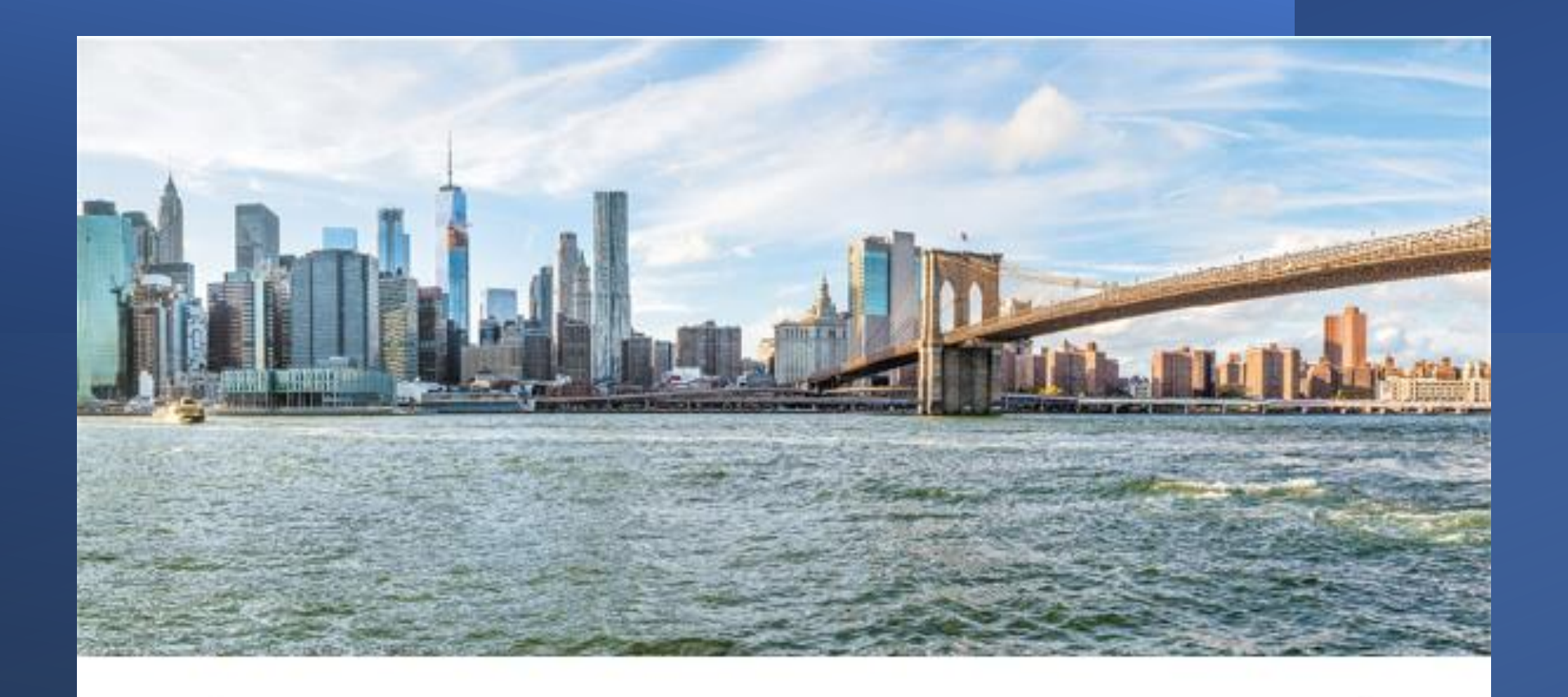

#### New York City Continuum of Care Emergency Housing Voucher Training

New York City Department of Social Services

July 14, 2021

# Emergency Housing Voucher Program

## Emergency Housing Voucher: Getting Started in CAPS and NYCHA Referral Portal

Presenters: Alex Mathew, NYCHA Craig Retchless, HRA

## Housekeeping

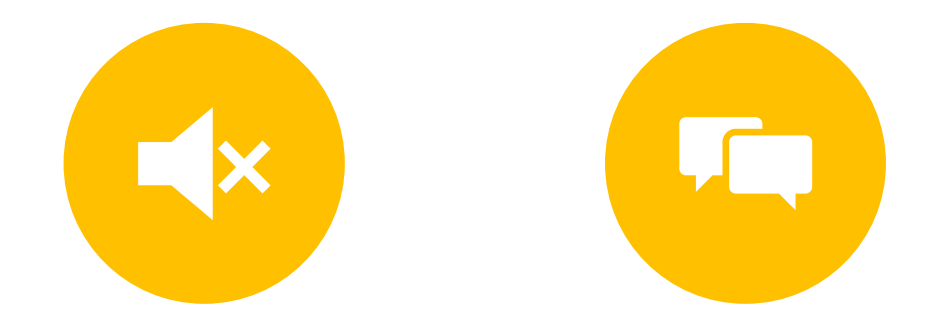

KEEP YOURSELF ON MUTE DURING THE TRAINING PLEASE ENTER QUESTIONS OR COMMENTS IN THE CHAT

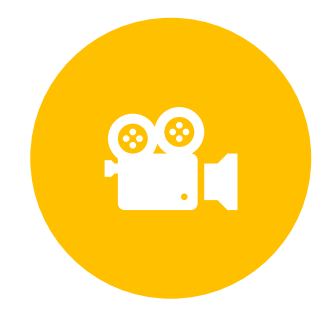

THIS TRAINING IS BEING RECORDED Emergency Housing Voucher Description

The New York City Department of Housing Preservation & Development (HPD) and the New York City Housing Authority (NYCHA) have been awarded a limited number of housing vouchers through the U.S. Department of Housing and Urban Development (HUD) **Emergency Housing Voucher (EHV)** Program. In partnership with the New York City Continuum of Care (NYC CoC), both agencies will issue these emergency vouchers to eligible and prioritized individuals and families.

Emergency Housing Voucher (EHV) Eligibility To be eligible for EHV, an individual or family must meet one of four eligibility categories:

- 1. Homeless
- 2. At risk of homelessness
- 3. Fleeing, or attempting to flee, domestic violence, dating violence, sexual assault, stalking, or human trafficking
- 4. Recently homeless and for whom providing rental assistance will prevent the family's homelessness or having high risk of housing instability.

Agencies serving EHV eligible households Department of Homeless Services (DHS) Department of Youth and Community Services (DYCD) Housing Preservation and Development (HPD) Human Resources Administration (HRA)

- HIV/AIDS Services Administration (HASA)
- Emergency Intervention Services (EIS)
- Homebase

Mayor's Office of Criminal Justice (MOCJ)

Mayor's Office to End Domestic and Gender-Based Violence (ENDGBV) Health + Hospitals (H + H)

Administration for Children's Services (ACS)

## Streamline referrals and applications

Referral to PHA's are required to be made through CAPS – NYC's coordinated entry system

NYCHA's online referral portal is the centralized referral point for referrals to HPD and NYCHA for EHV assistance.

## CAPS Survey

Coordinated Assessment and Placement System (CAPS) in NYC assists homeless and at-risk households to determine potential eligibility for supportive housing and rental assistance programs.

➤To apply for EHV referral, a Coordinated Assessment Survey (in CAPS) must be completed with your caseworker or housing specialist at the agency the client is currently receiving services for their housing needs.

## Complete the Survey and Review

- The Survey takes about 30 minutes and asks questions about your household, veteran status, income, employment, homeless or at risk of homeless situation, domestic violence and health conditions, to determine potential eligibility for many housing programs
- Once the Survey is complete, review the Housing Option result section in the Survey Report. If you are referral eligible, it will list the Emergency Housing Voucher under the Program Description column. Additionally, the result will list the Application and Supporting Documents Requirements, What to Do, and Contact Information for more information on the program

#### Survey Result

| Program Description                                                                                                    | Applications and<br>Supporting Documents<br>Requirements                                                                                                    | What to Do                                                                                                    | Contact<br>Information     |
|----------------------------------------------------------------------------------------------------|----------------------------------------------------------------------------------------------------|----------------------------------------------------------------------------------------------------|----------------------------|
| ly-funded Housing Programs                                                                                                    | <ul> <li>Proof of citizenship or legal residency</li> <li>Proof of income</li> </ul>                                                                                               | Clients identified for referral to the<br>Public Housing Agencies (PHA) will<br>be contacted through their case                                                       | For more information link: |
| ncy Housing Vouchers<br>ergency Housing Voucher (EHV) program is<br>e through the American Rescue Plan Act.<br>h EHV, HUD is providing rental assistance<br>stered by local Public Housing Agencies (PHA)<br>ng the Department of Housing Preservation<br>velopment (HPD), The New York City Housing<br>ty (NYCHA) and New York State Homes and<br>unity Renewal (HCR) for low to moderate<br>households who are homeless, at risk of<br>essness, experiencing or fleeing domestic | <ul> <li>Proof of Income</li> <li>Copy of Social Security<br/>Card</li> <li>Government issued photo<br/>identification</li> <li>Homeless certification</li> <li>Consent</li> </ul> | worker or housing specialist on<br>next steps.<br>Referral priority is determined by<br>the agency you are currently<br>receiving services for your housing<br>needs. | <u>www.nyc.gov/ehv</u>     |

#### Program Prioritization

Clients identified for referral to PHA will be contacted through their caseworker or housing specialist on next steps. Referral priority is determined by the agency the client is currently receiving services for their housing needs.

#### Summarize CAPS Referral Steps

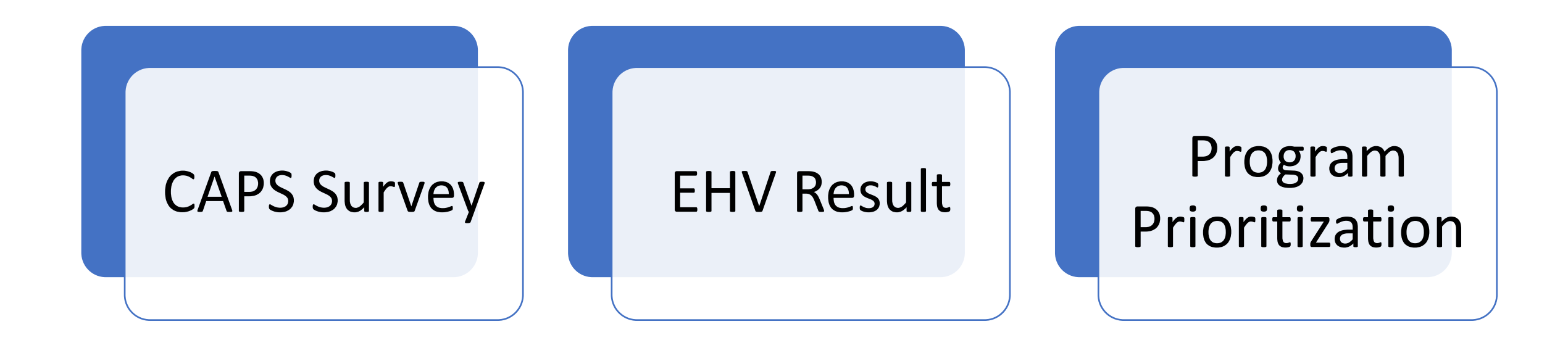

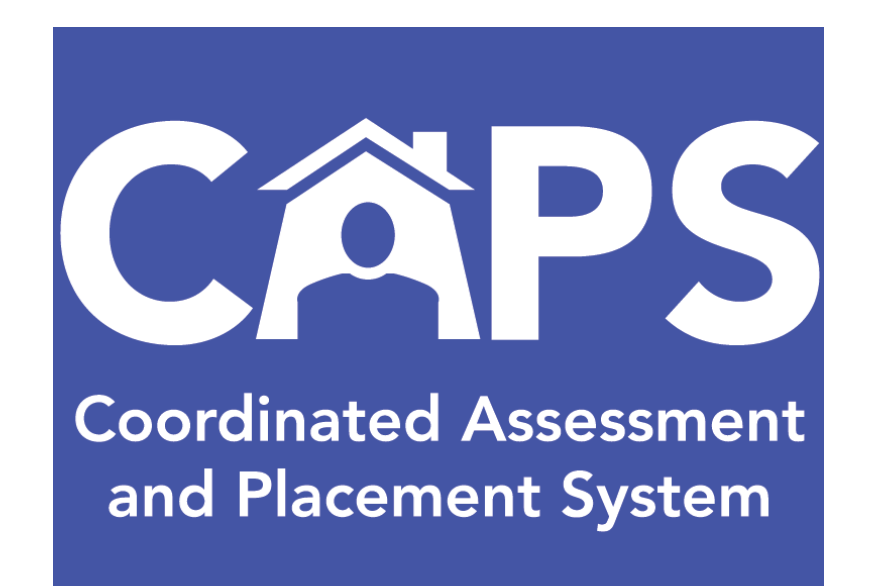

#### Demonstration of CAPS – Coordinated Assessment Survey

#### CAPS Technical Assistance

• If you need technical assistance or encounter any issues in CAPS, please email:

hracassupport@hra.nyc.gov

#### Demonstration of the Emergency Housing Voucher (EHV) Referral Process

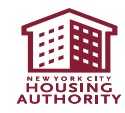

#### Demonstration of the Portal Registration Process for EHV Referral

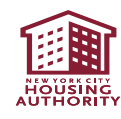

#### **Completing the Online EHV Application**

- After you register your client on NYCHA's Self-Service Portal and create your client's Username/Password, please work with your client to complete the online EHV application
- Detailed instructions on how to complete the online application are found in the "Agency Referral Online Application Instruction for Applicants" guide.

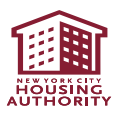

### **Online EHV Application: Documents Required**

Your Client will need to have the following information and documents available to complete the online EHV application:

- ✓ Birth certificates for every household member
- ✓ Social Security Number for every household member (if applicable)
- ✓ Government issued photo ID
- ✓ Income information for every household member
- ✓ Asset information for every household member (includes checking and savings accounts)
- Proof of full-time student status (if applicable)

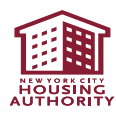

#### Online EHV Application: Reporting Household Income (1)

<u>All</u> income for every member of the household must be reported. Note: Even if the applicant believes the income is considered "excluded" income, applicants should report the income and it will be reviewed to determine if it should be excluded.

#### **Common Types of Income:**

- Employment income
  - This includes wages and salaries, overtime pay, commissions, fees, tips and bonuses before any payroll deductions.

#### Public Assistance

- If the public assistance benefits include an amount specifically designated for shelter, federal regulations dictate a specific formula for how to calculate this income.
- Social Security, SSI, SSD, NY State SSP
- Unemployment Benefits
- Contribution Income
  - Any regular contributions and gifts from persons not living in the unit. These sources may include rent and utility payments paid on behalf of the family, and other cash or noncash contributions provided on a regular basis.

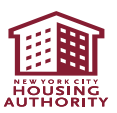

#### Online EHV Application: Reporting Household Income (2)

- <u>Employment income</u> at least two current consecutive paystubs; W-2; Verification of Employment form completed by the employer.
- <u>Public Assistance</u> current budget letter
- <u>Social Security</u> SSI, SSD, NY SSP award letters
- <u>Contribution Income</u> written statement from contributor indicating amount and rate of contribution (i.e., \$50 per week)
- <u>Child Support</u> statement from child support provider, copy of court order, copy of court stipulation
- <u>Unemployment or Workers Compensation</u> current unemployment benefits statement, workers compensation statement

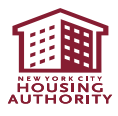

#### Reference Materials: Emergency Housing Voucher (EHV) Referral Process

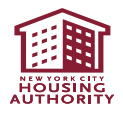

- Before completing the referral process on NYCHA's online portal, the referring agency <u>must</u> <u>obtain consent</u> from the applicant.
- After the completion of the online referral, the completed tenant consent forms and the agency referral letter must be uploaded as one document.

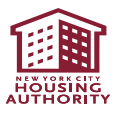

- The referring case worker will log onto the NYCHA Self-Service Portal:
  - https://selfserve.nycha.info
- Enter the username and password, which was provided to you by your agency for EHV referrals
- Click on "Login"

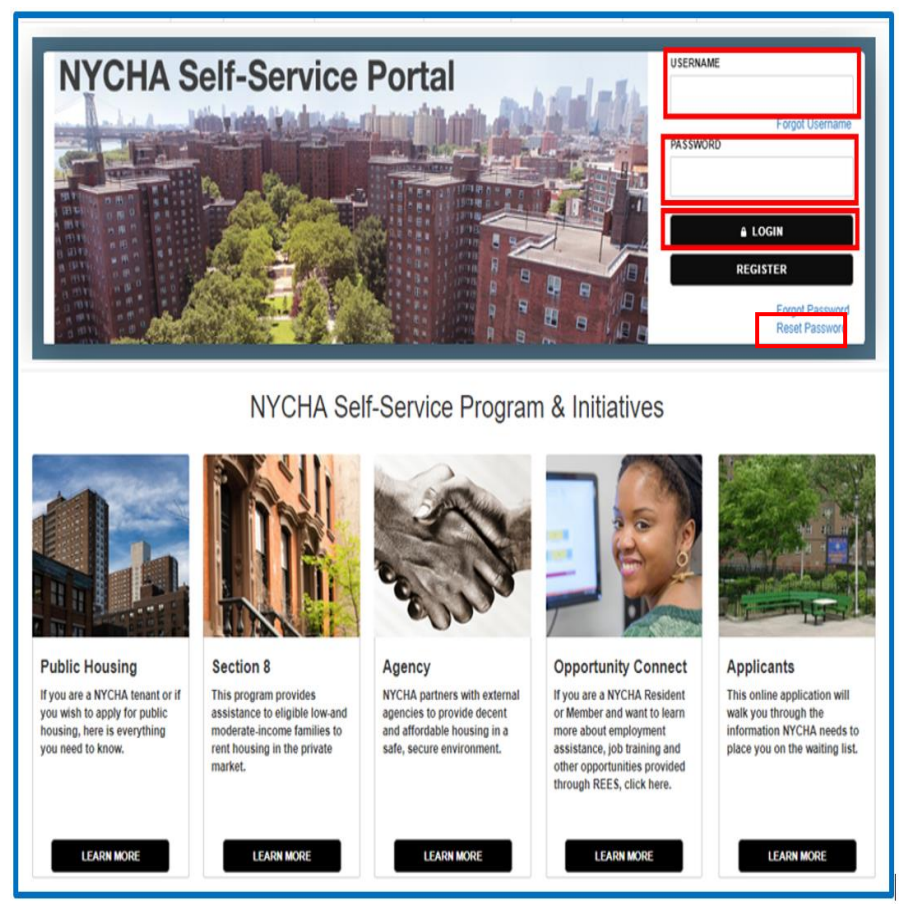

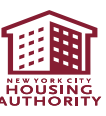

Click on My Referral List

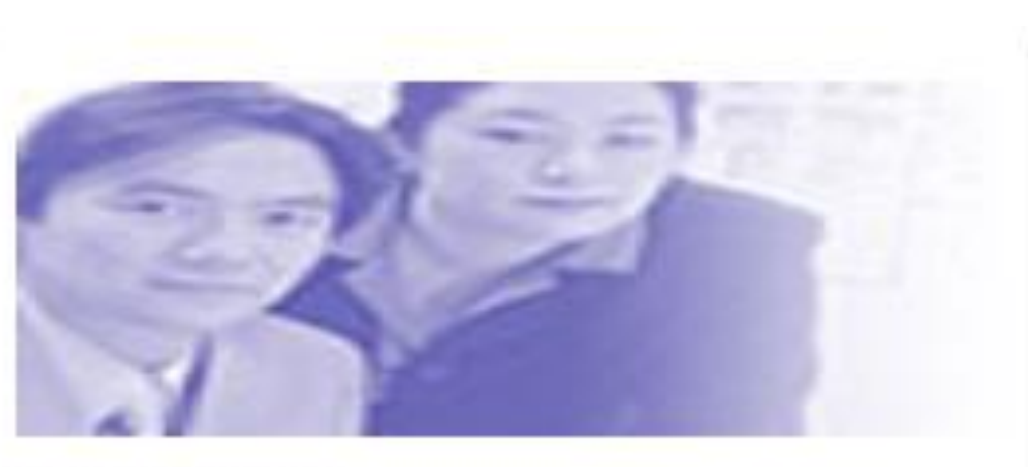

My referrals

Click this link to view your referrals list

My Referral List

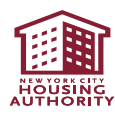

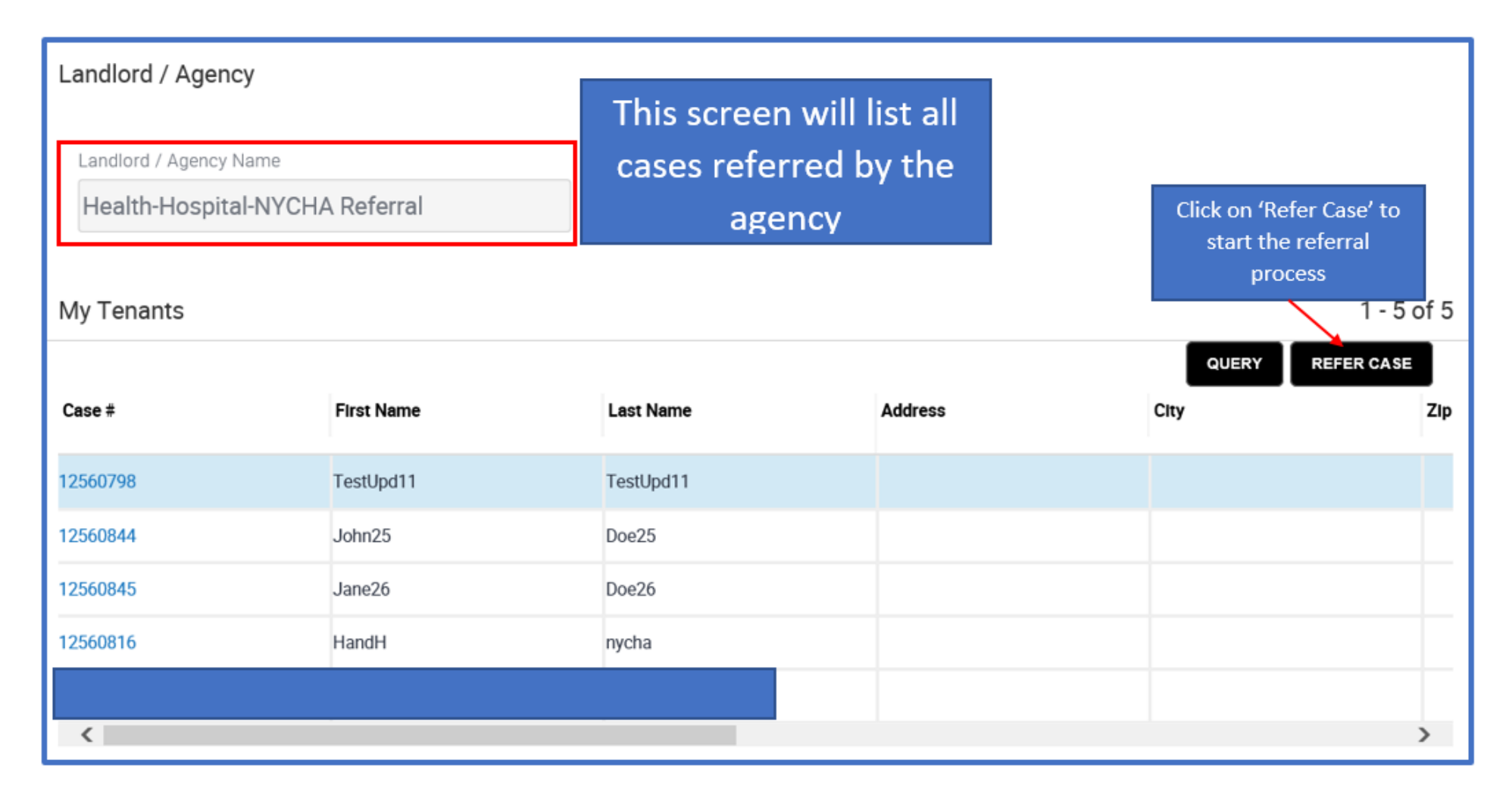

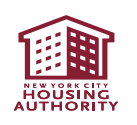

- Enter all the information in this screen
- Do not refer an applicant, if applicant is the only person in the household and does not have an eligible immigration status.
- All fields with an "\*" must be completed.

| & Welcome to NY           | (CHA Section 8 Application                                                                                   |  |  |  |  |  |
|---------------------------|----------------------------------------------------------------------------------------------------|--|--|--|--|--|
| General Instructions: Ple | ase till in all of the data fields below and then click on Save and Continue to proceed. Information Fields: |  |  |  |  |  |
|                           |                                                                                                    |  |  |  |  |  |
|                           |                                                                                                    |  |  |  |  |  |
|                           | Check "No SSN", if the applicant                                                                             |  |  |  |  |  |
|                           | does not have SSN                                                                                            |  |  |  |  |  |
|                           | First Name *                                                                                                 |  |  |  |  |  |
|                           | Middle Initial                                                                                               |  |  |  |  |  |
|                           | Last Name*                                                                                                   |  |  |  |  |  |
|                           | Date Of Birth★                                                                                               |  |  |  |  |  |
|                           | Gender*                                                                                                    |  |  |  |  |  |
|                           | Email Address                                                                                                |  |  |  |  |  |
|                           | Family Size<br>Click the Magnifying Icon<br>to Select the type of                                            |  |  |  |  |  |
|                           | Referral★ referral. A pop up box will appear (See next Screen)                                               |  |  |  |  |  |
|                           | SAVE AND CONTINUE                                                                                            |  |  |  |  |  |

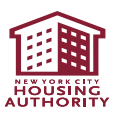

- Some agencies will have multiple referral types.
  - 1. You must accurately select the Type of Referral from the drop down menu.
  - 2. Click Ok
  - 3. Click on "Save and Continue"

|       | L Welcome to N          | YCHA Section 8 App                   | lication                       |                         |              |
|-------|-------------------------|--------------------------------------|--------------------------------|-------------------------|--------------|
|       | General Instructions: P | Please fill in all of the data field | ds below and then click on Sav | e and Continue to proce | ed.          |
|       |                         |                                      | Information Fields:            |                         |              |
| Ref   | erral                   |                                      |                                |                         |              |
| QL    | JERY                    | Referral Name                        |                                |                         | ● 1 - 2 of 2 |
| Refer | ral Name                |                                      |                                |                         |              |
| EHV-N | IYCHA-Homeless-HH       | - 1                                  |                                |                         |              |
| EHV-N | YCHA-At Risk -HH        |                                      |                                |                         |              |
|       |                         | X                                    | A V X                          | 2                       | OK CANCEL    |
|       |                         |                                      |                                |                         |              |
|       |                         | Gender★                              |                                |                         |              |
|       |                         | Email Address                        |                                |                         |              |
|       |                         | Family Size                          |                                |                         |              |
|       |                         | Referral*                            |                                |                         |              |
|       |                         |                                      |                                |                         | ٩            |
|       | 3                       |                                      | SAVE AND CONTINU               | E                       |              |

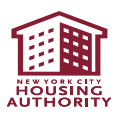

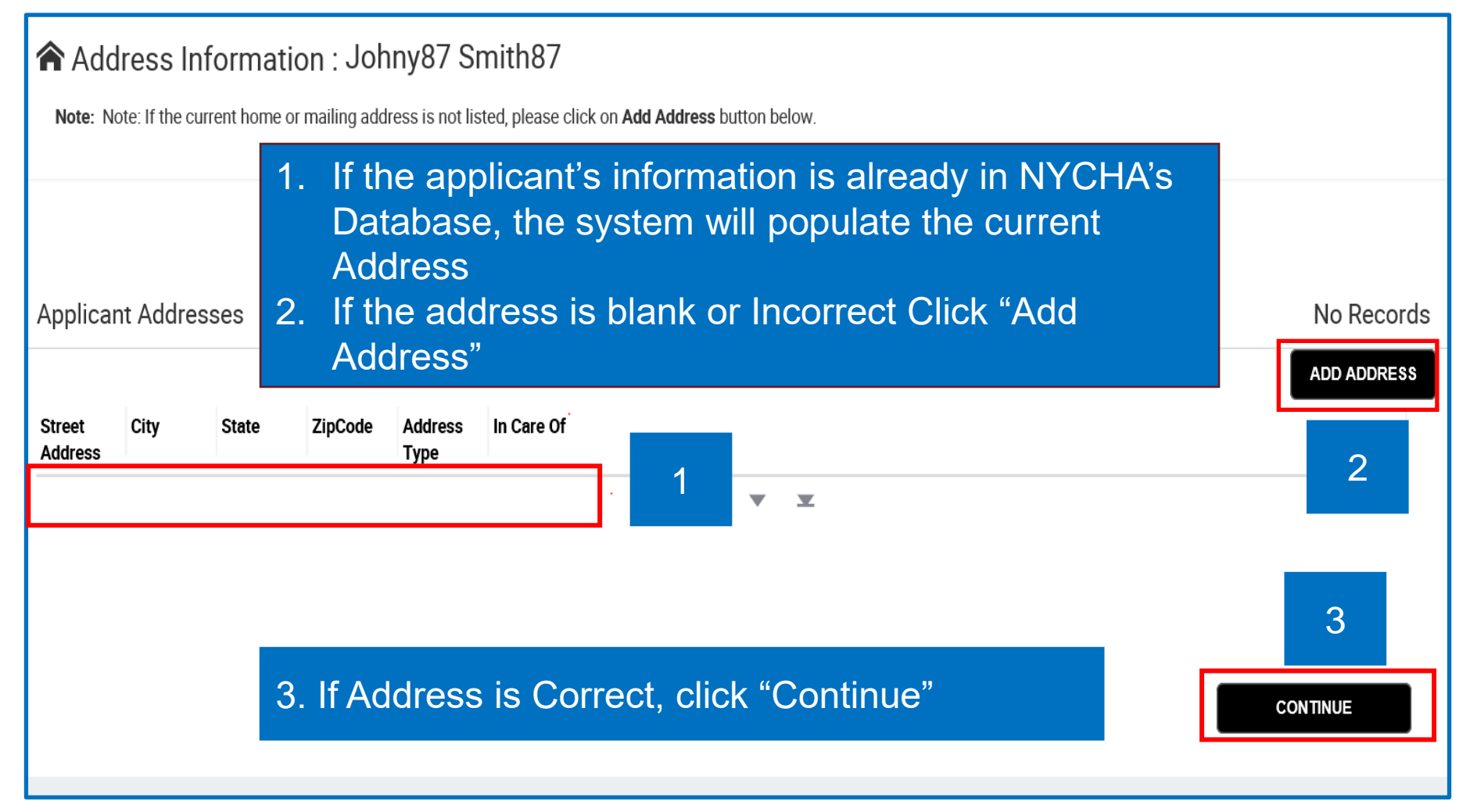

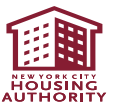

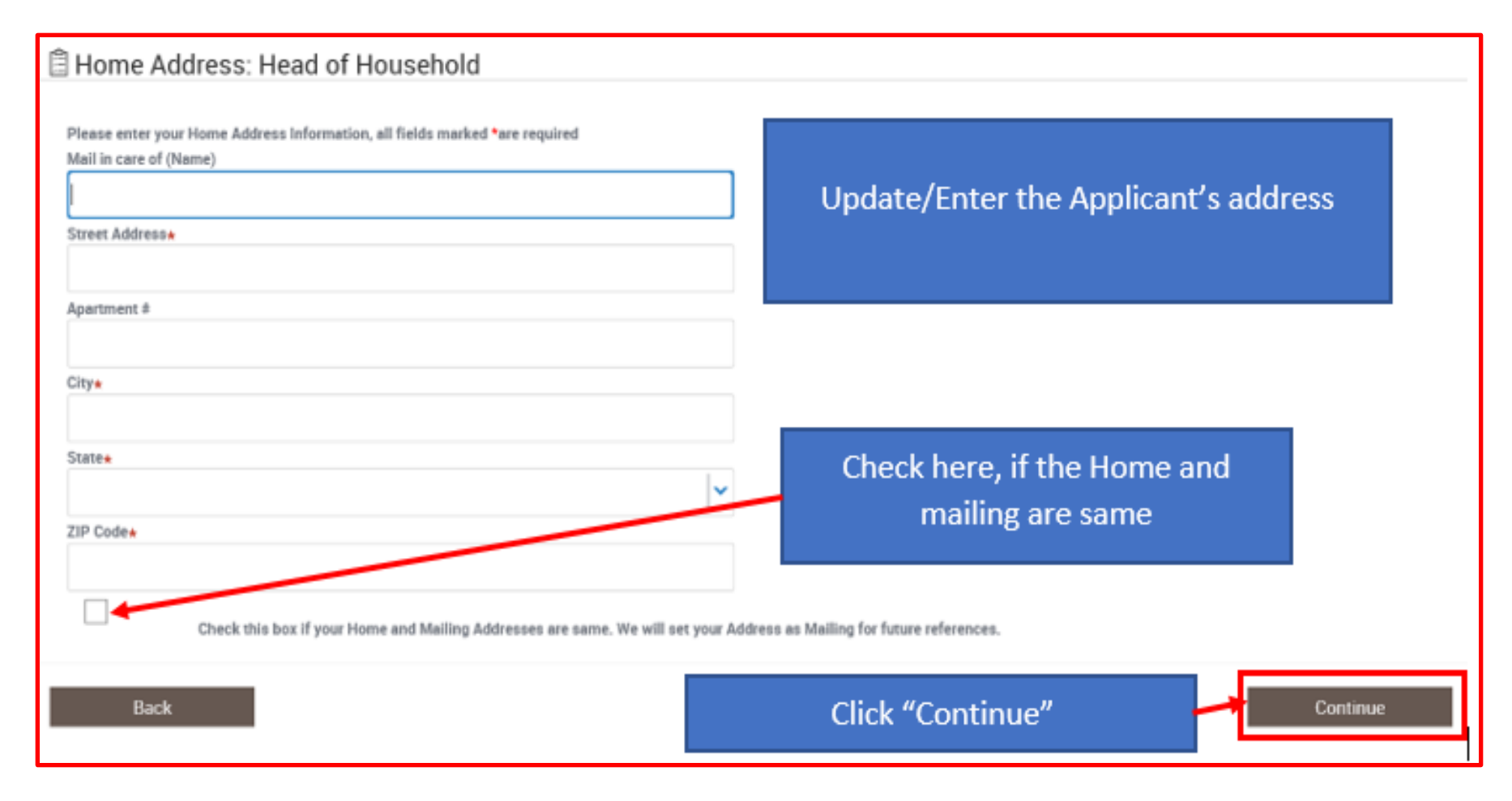

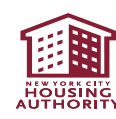

Review the screen to make sure the address is correct, then click continue to proceed to the next step.

| 1 - 1 of<br>Add addres |             |           |                 |         |            |                   |
|------------------------|-------------|-----------|-----------------|---------|------------|-------------------|
| ADD ADDRES             |             |           |                 |         | sses       | /v Addr           |
|                        |             |           |                 |         |            | , y / (a a i      |
|                        |             | n Care Of | Address<br>Type | ZipCode | City State | Street<br>Address |
|                        |             |           | 0 Home          | 310     |            |                   |
|                        | E4 44 39 30 |           |                 |         |            |                   |
|                        | N 44 H> N   |           | 0 Home          | 310     |            |                   |

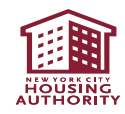

You must enter one valid phone number for the person being referred, then click continue to proceed to the next step.

| <u> </u> |                                                                                  |                |          |
|----------|----------------------------------------------------------------------------------|----------------|----------|
| â        | Contact Information:                                                             |                | ĭ        |
|          | Note: Enter telephone numbers without special characters (i.e., -, ( or )).      |                |          |
|          | Bereanal Contact information . You must enter one valid above number to continue |                |          |
|          | Home Phone#                                                                      |                |          |
|          |                                                                                  |                |          |
|          | Work Phone #                                                                     |                |          |
|          | Cell Phone #                                                                     |                |          |
|          | Email Address                                                                    |                |          |
|          | m                                                                                |                |          |
| 2        |                                                                                  |                | 9        |
|          | Emergency Contact Information                                                    |                |          |
|          | Emergency Contact                                                                |                |          |
|          | Emergency Contact Relationship                                                   |                |          |
|          | Emergency Contact #                                                              |                |          |
|          |                                                                                  |                |          |
|          | Emergency Contact Email                                                          |                |          |
|          |                                                                                  |                |          |
|          |                                                                                  | Click Continue | CONTINUE |
| 5        |                                                                                  |                | CONTINUE |

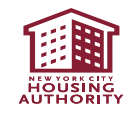

Review the summary page to make sure all the information is correct, then scroll down.

| <br>Summary                |
|----------------------------|
| Head of Household:         |
| Full Name                  |
|                            |
| Home Address               |
| Apt 2b, brooklyn, NY 11221 |
| Mailing Address            |
| Apt 2b, brooklyn, NY 11221 |
| Home Phone                 |
|                            |
| Work Phone                 |
|                            |
| Cell Phone                 |
| 663                        |
| Email                      |
| 1@gmail.com                |
| Scroll Down                |
|                            |

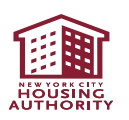

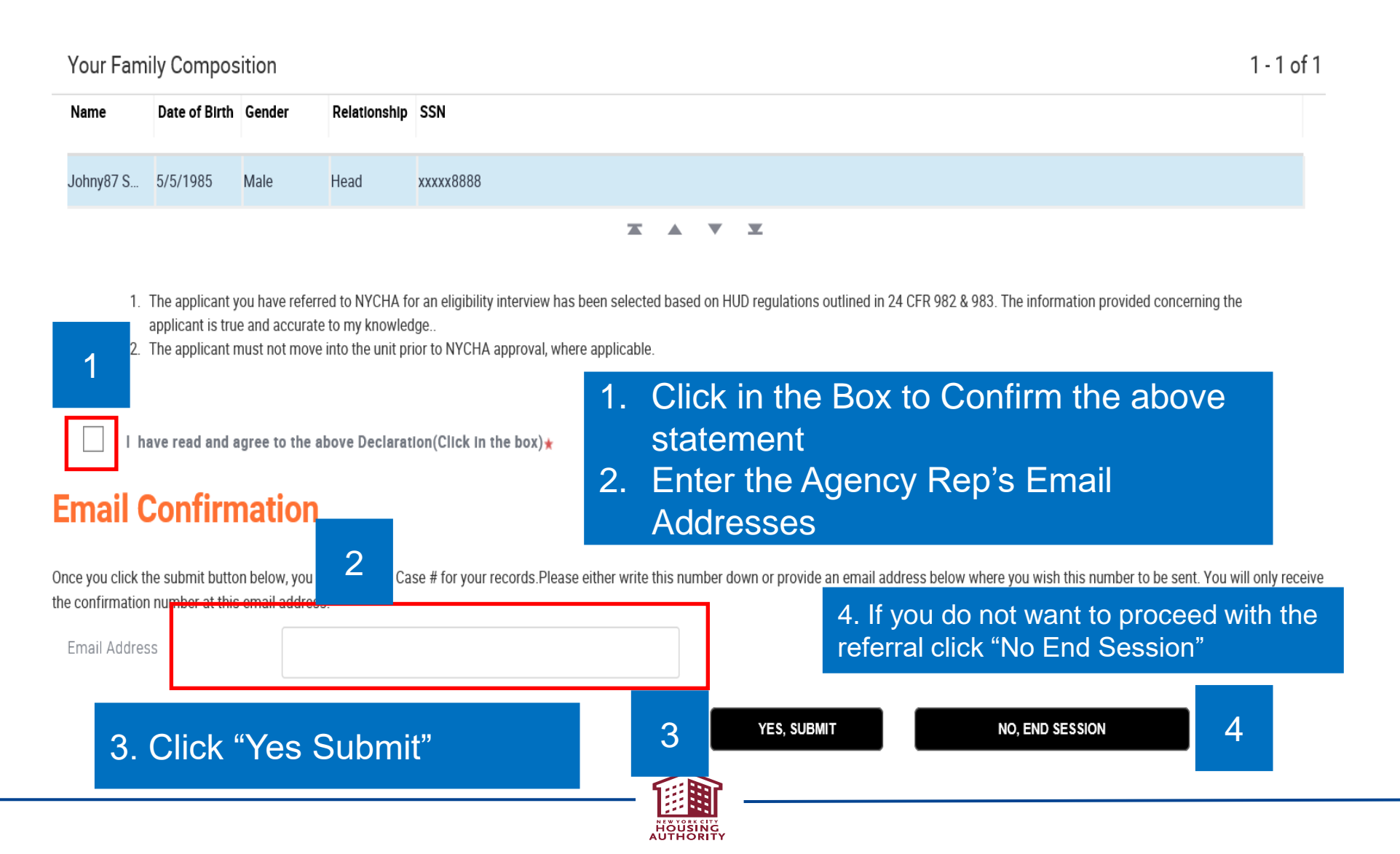

| Case Number:                         | 1:                   | 2560893               | 1                        | First Name:                     | Jane51                                             | Last Name:                                                         | Smith51                                        |             |
|--------------------------------------|----------------------|-----------------------|--------------------------|---------------------------------|----------------------------------------------------|--------------------------------------------------------------------|------------------------------------------------|-------------|
| <ol> <li>Instructions</li> </ol>     | L                    |                       |                          | 1.                              | This is the case                                   | e number for the EH                                                | V referral; write                              | e           |
| 1. Click on the Uploa                | button of the corr   | esponding documer     | it that you would like 1 | to upload.                      | this number do                                     | wn.                                                                |                                                |             |
| 2. A separate box wil                | l open. This box wi  | l allow you to brows  | e and select the docu    | ment that you wish to uplo      | ad. Select the Document Name and then th           | e Browse button to select the document you would like              | to upload.Click on the Upload button with      | in the box. |
| 3. Please note that th               | e document you u     | oloaded will appear i | n the Documents Rec      | eived section at the bottom     | of the page. To ensure that the document           | has uploaded correctly,click on the View/Print docume              | ant link of the corresponding document.        |             |
| 4. If you would like to              | provide NYCHA w      | ith additional docum  | ents that are not liste  | d here, please click on the     | Add File button, and follow steps 1-3 as me        | entioned above.                                                    |                                                |             |
| 5. Please click Refree<br>Pending Do | sh to update the sta | atus of documents u   | ploaded or added.        | 2.                              | Click on the bo<br>and Consent t<br>A pop box will | ox to upload the EH<br>o Release Informati<br>appear. (Next slide) | V Referral<br>on form.                         | 1 - 1 of 1  |
| Document Name                        | Status               | Requeste              | d For Expec              | ted Date View/Print<br>Document | Upload Document                                    |                                                                    | 2 F                                            | 1010ROSH    |
| EHV-Referral and Cor                 | n Requested          | Jane51 Si             | nith51                   | 2                               |                                                    | CLICK HERE TO UPLOAD DOCUMEN                                       |                                                |             |
| Documents                            | Received by          | NYCHA                 |                          |                                 | X A V X                                            |                                                                    | ٨                                              | lo Records  |
| Document Name                        | Status               | Requested For         | Received Date            | View/Print Document             |                                                    |                                                                    |                                                |             |
|                                      |                      |                       |                          |                                 | COMPLETE                                           | The Agency Re<br>an email, which<br>applicant's nam                | ep will receive<br>h will the<br>he and Case ; | ;<br>#      |
|                                      |                      |                       |                          |                                 |                                                    |                                                                    |                                                |             |

HOUSING

| nited States 👻 🤌 City State Section 8 - Adm 🧟<br>ing Authority                                         |                          | <b>Upload Document</b>                               |  |  |
|----------------------------------------------------------------------------------------------------|--------------------------|------------------------------------------------------|--|--|
| rtal                                                                                                   |                          |                                                      |  |  |
| Case Number:                                                                                           | Vendor/Case#:            | 12560893                                             |  |  |
| (i) Instructions                                                                                       | Service<br>Request#:     | 1-53403128724                                        |  |  |
| 1. Click on the <b>Upload</b> button of the correspo                                                   |                          | 1. Click on the dropdown menu in                     |  |  |
| <ol><li>A separate box will open. This box will allo<br/>on the Upload button within the box</li></ol> | HOH Name:                | Jane51 Smith51 "Document Name" field and select      |  |  |
| 3. Please note that the document you upload corresponding document.                                    | <b>Requested For:</b>    | Jane51 Smith51<br>Release Information. There is only |  |  |
| 4. If you would like to provide NYCHA with ac                                                          | Document<br>Category:    | Proof Of Referral ONE Value                          |  |  |
| 2. Click "Browse" in File to<br>Upload field. It will open the                                         | Document<br>SubCategory: | Consent to Release Information                       |  |  |
| folder to upload                                                                                       | Document Name:           | EHV-Referral and Consent to Release Information      |  |  |
| Document Name Status R                                                                                 | Contact<br>Remarks:      |                                                      |  |  |
| EHV-Referral and Requested Ja                                                                          | 2 File to upload:        | C:\Users odf Browse                                  |  |  |
| Documents Received by NY(                                                                              |                          | Upload Document                                      |  |  |
| Document Status Requeste                                                                               |                          | Close                                                |  |  |

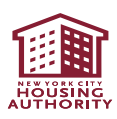

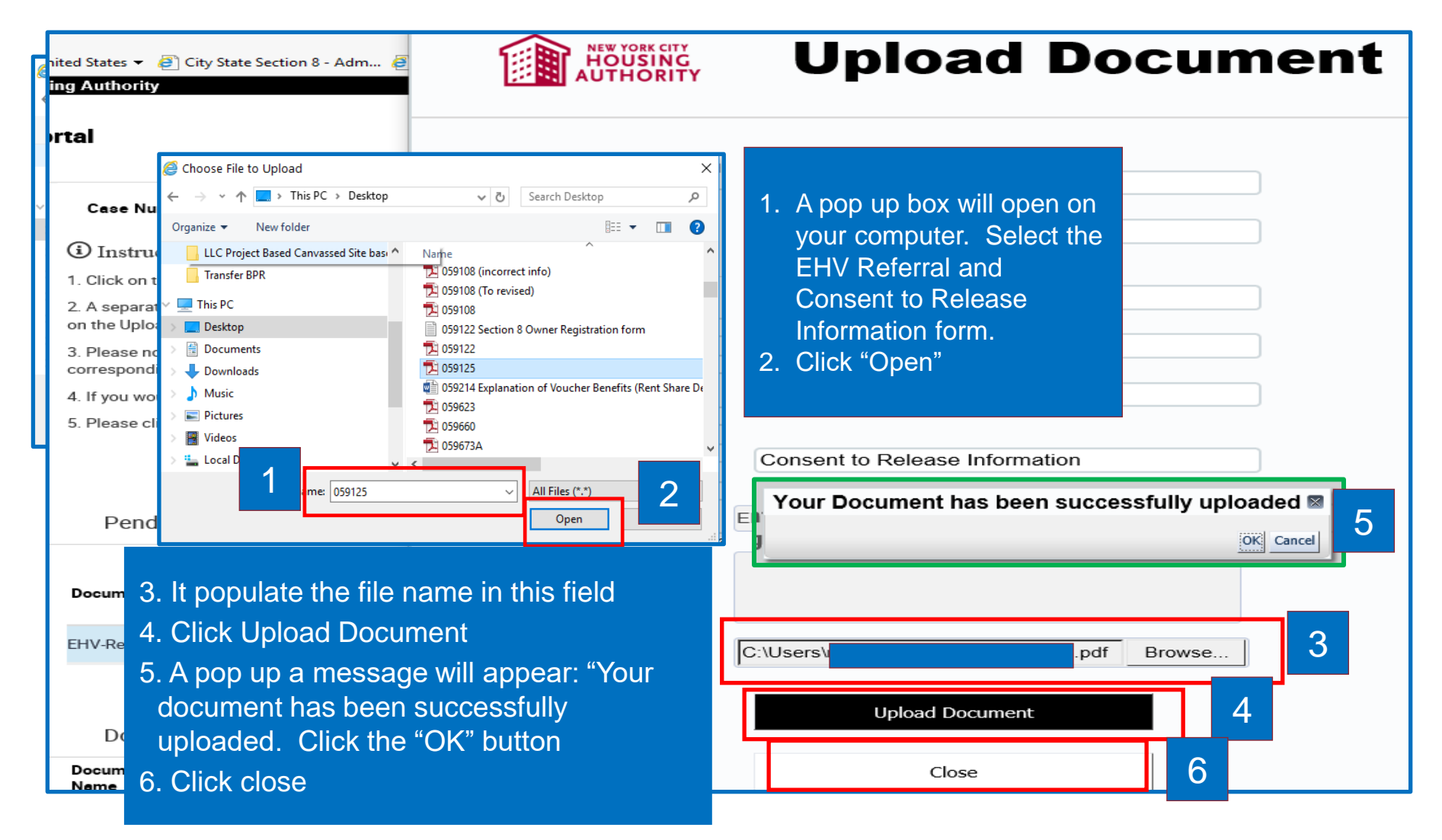

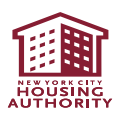

At the Confirmation Page:

- Write down the Case #
- Click "Register" to proceed with registering your client on NYCHA's Self-Service Portal

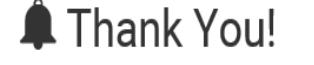

The System will display the newly created Case#
 Click "Register" for registering the applicant. It will take you to Slide 25

Congratulations! You have successfully submitted a Section 8 referral on the NYCHA e-service portal.

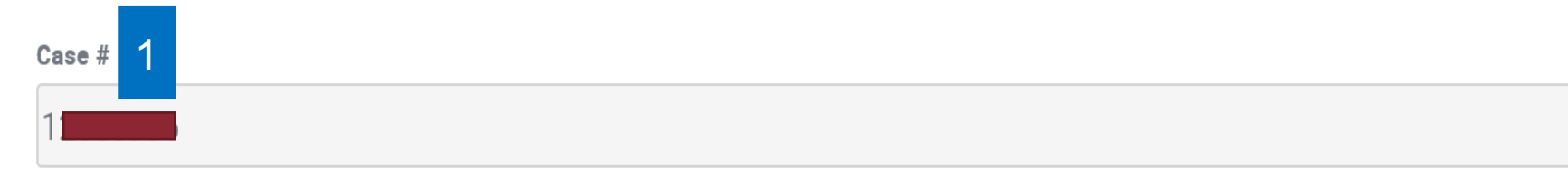

Please provide the case number to the applicant and request the applicant to complete the application online at https://selfserve.nycha.info/

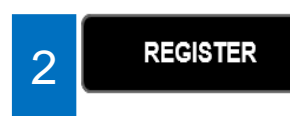

3. Click "Finished", if you do not want to register the applicant now or the applicant already has a username and password.

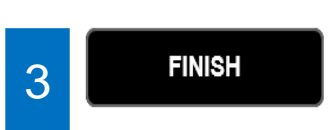

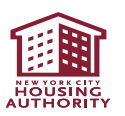

#### **Reference Materials: Portal Registration Process for EHV Referral**

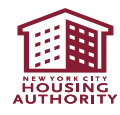

- Click on the below link
   <u>https://selfserve.nycha.info</u>
- If your client does not have a username and password for NYCHA's Self- Service Portal, they should click on "REGISTER FOR ONLINE ACCESS".

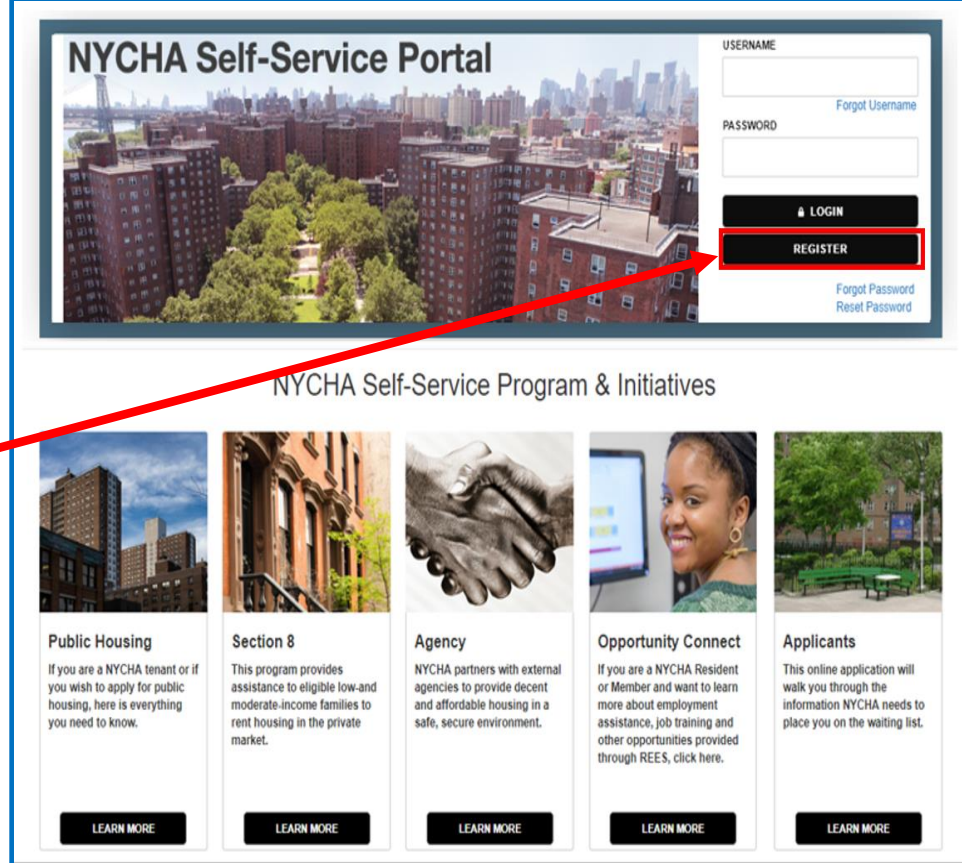

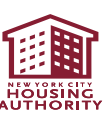

Select "Applicant\Tenant\Member" then click "Next"

| 1 Contact Type                                                                                                    | 2 Account Setup | 3 Review & Submit |      |
|----------------------------------------------------------------------------------------------------|-----------------|-------------------|------|
| Step 1: Select User Type                                                                                                    |                 |                   |      |
| Please select a user type that suits you be                                                                                  | st.             |                   |      |
| <ul> <li>User Type</li> <li>Applicant\Tenant\Member</li> <li>REES Employer</li> <li>REES Provider</li> <li>Agency</li> </ul> |                 |                   |      |
| Public Housing Authority     Landlord                                                                                        |                 |                   |      |
| Cancel                                                                                                    |                 |                   | Next |

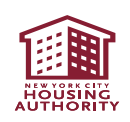

- Enter the following info:
  - First and Last Name
  - Enter the SSN (with dashes)
  - Check "No SSN", if the applicant does not have SSN.
  - Enter the Birth Date in MM/DD/YYYY format
  - Enter the Email Address and re-enter the same email address in "Confirm Email Address".

(If your client does not have an Email address, use the <u>**Tab Key**</u> on your keyboard to move over to Username field. <u>**DO NOT USE THE MOUSE**</u>.)

- Create a Username
- Create a Password and re-enter the same password in the "Verify Password"
- Make sure to write down the username and password you created so you can provide it to your client.
- o Click "Submit"

| 1) Contact Type                                               | 2 Account Setup              | 🕄 Review & Submit                                                                                                    |
|---------------------------------------------------------------|------------------------------|----------------------------------------------------------------------------------------------------|
| Step 2: Contact Details                                       |                              |                                                                                                    |
| First Name+<br>Social Security # (SSN) (XXX-XXXX) (Please<br> | Please enter your informatio | on and then click on the "Submit" button below.<br>Last Name:<br>Wo SSN<br>Bint Date (MMDDDYYYY):<br>J<br>Continn Email Address::<br>You can create an email address using the service such as                                                     |
| Password:<br>Verity Password:                                 |                              | We will be a combination of     Konstant and the set 8 characters. To strengthen your password please include a combination of     kovercase letters (a through z), AND numbers (N-9), AND non-alphanumeric characters (Q <sup>+</sup> & S # + %). |
| + Usage Terms                                                 |                              |                                                                                                    |
| Cancel                                                        |                              | Submit                                                                                                    |

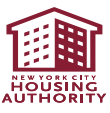

#### **Please Note:**

 If your client (the applicant) does not have a valid Social Security number because of their immigration status, please select 'NO' under the Social Security field in the portal.

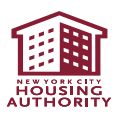

- Click on "Finish" button
- Your client (the applicant) will receive email confirmation

| •                                                                                                    | A FAQ Contact Us | Quality Of Life MyNYCHA | APPLY NYCHA Log Out |        |  |  |  |
|----------------------------------------------------------------------------------------------------|------------------|-------------------------|---------------------|--------|--|--|--|
|                                                                                                    | 1 Contact Type   | 2 Account Setup         | 3 Review & Submit   |        |  |  |  |
| Registration Complete!                                                                                                |                  |                         |                     |        |  |  |  |
| > Sour registration is complete. You will receive a confirmation email to the email address used during registration. |                  |                         |                     |        |  |  |  |
|                                                                                                    |                  |                         | 0                   | FINISH |  |  |  |

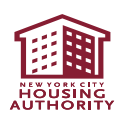

#### **EHV Referral or Portal Registration Assistance**

 If you need technical assistance or encounter any issues in making an online referral through the NYCHA online referral portal, please email: <a href="mailto:ehv.app@nycha.nyc.org">ehv.app@nycha.nyc.org</a>

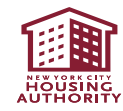

## To learn more & stay connected:

- Check the EHV website (<u>www.nyc.gov/ehv</u>) on an ongoing basis to 'stay in the know' of the latest resources & information
- Be sure to subscribe for the CoC Listserv to receive EHV-related communications
  - On the right column of the CoC homepage (<u>www.nychomeless.com</u>)